### VX-5500/6000 Quick Reference Guide (NA)

| TOPICS            | PAGE |
|-------------------|------|
| Overview          | 1    |
| • FAQs            | 1    |
| Basic Programming | 2-4  |

#### **OVERVIEW**

Product: VX-5500/6000

#### **Required Equipment:**

Laptop/Desktop PC with Windows XP service pack 3/vista/windows 7
 FIF-12A and CT-105 Programming cable
 Latest Clone editor Software – CE49
 NOTE: Software & Firmware is accessible via Vertex Standard Online (VSOL)

#### **Required Information:**

□ Frequencies (Provided by FCC)

### <u>FAQs</u>

| Question                                         | <u>Actions</u>                                                                                                    | If Problem Persists                         |
|--------------------------------------------------|----------------------------------------------------------------------------------------------------|---------------------------------------------|
| Where is the current software / firmware posted? | Access VSOL > Resource<br>Center > Technical Information                                                                                                    | Contact 800-283-7839 > VSOL<br>Tier 1       |
| Radio will not read                              | <ol> <li>Check your Com Port settings<br/>in the File/Configure menu and<br/>set it for the FIF-12A.</li> <li>Start with radio off.</li> <li>Click the "Upload" button.</li> <li>When the software says to<br/>turn the radio off and back on,<br/>turn the radio on.</li> </ol> | Contact 800-283-7839 ><br>Technical Support |

### VX-5500/6000 Quick Reference Guide (NA)

#### BASIC PROGRAMMING

STEP 1: Complete the following set up configuration

|                | Programming Software Setup                                                                                                    |                      |  |  |  |  |  |  |  |
|----------------|----------------------------------------------------------------------------------------------------|----------------------|--|--|--|--|--|--|--|
| Program        | Programming software setup is used to program the radio.                                                                                      |                      |  |  |  |  |  |  |  |
| Note: En       | sure that the software is set to the proper Com Port in the                                                                                   | File/Configure menu. |  |  |  |  |  |  |  |
| Caution:       | Caution: Computer USB ports can be sensitive to Electronic Discharge. Do not touch<br>exposed contacts on cable when connected to a computer. |                      |  |  |  |  |  |  |  |
| Portable Radio | FIF-12A<br>FIF-12A<br>CT106 programming<br>cable                                                                                              | USB CE86 Software    |  |  |  |  |  |  |  |

STEP 2: Verify that the latest software version is being used. (see FAQ's)

| CE49 fo | or Windows\del     | ault.C49 - CE49 | Win for ¥X-4000_5500_6000 Series   |     |
|---------|--------------------|-----------------|------------------------------------|-----|
| dio Ch  | annel <u>H</u> elp |                 |                                    |     |
| 劇 8     | Help T             | opics           |                                    |     |
|         | Get St<br>About    | arted CE49      | About X                            |     |
|         |                    |                 | - CE49 Ver. 5.15                   |     |
|         | _                  |                 | USA                                |     |
| 5)      |                    |                 |                                    |     |
|         | Frequ              | Jency           | http://www.vertexstandard.com/lmr/ |     |
| è       | Receive            | Transmit        |                                    | SQL |
| 1       | 160.010000         | 160.010000      | Vertex Standard LMR, Inc.          | 0   |
|         |                    |                 | Copyright (C) 2012                 |     |
|         |                    |                 | XII LIGNES LESELVEU                |     |
|         |                    |                 | OK                                 |     |
|         |                    |                 |                                    |     |
|         |                    |                 |                                    |     |

**STEP 4**: Verify the radio has the latest firmware (see FAQ's)

| Produ | ct Type | VX-  | 5500 |     |     |     |      |      |      |
|-------|---------|------|------|-----|-----|-----|------|------|------|
| FW V  | ersion  | 0000 | )    |     |     |     |      |      |      |
|       |         |      |      |     |     |     |      |      |      |
|       |         |      |      |     |     |     |      |      |      |
|       |         |      |      |     |     |     |      |      |      |
| End   | ode     | Тх   |      |     |     |     |      |      | Lock |
| Туре  | Code    | Po   | SCAN | TOT | SQL | ANI | Comp | Encr | out  |

STEP 3: After connecting the radio, read the radio

| \Vertex Standard\CE49 for Windows\default.C |           |               |                  |      |  |  |  |  |
|---------------------------------------------|-----------|---------------|------------------|------|--|--|--|--|
| mmon                                        | Signaling | <u>R</u> adio | Ch <u>a</u> nnel | Help |  |  |  |  |
| 🙈 🖪 🕑 J                                     |           | Upla          | ad               |      |  |  |  |  |
|                                             |           | <u>D</u> ow   | inload           | −⊨   |  |  |  |  |
|                                             |           | Dec           | k Change         | E    |  |  |  |  |
|                                             | •         |               |                  |      |  |  |  |  |
| VHF C                                       |           |               |                  |      |  |  |  |  |

**STEP 5:** Select Wide or Narrowband operation by double-clicking on the field.

| RPT | • [ | ₩N | TAG      |  |  |  |  |
|-----|-----|----|----------|--|--|--|--|
| -   |     | W  | CHAN-001 |  |  |  |  |
|     |     |    |          |  |  |  |  |
|     |     |    |          |  |  |  |  |

## VX-5500/6000 Quick Reference Guide (NA)

#### BASIC PROGRAMMING continued

STEP 6: Enter Transmit and Receive frequency

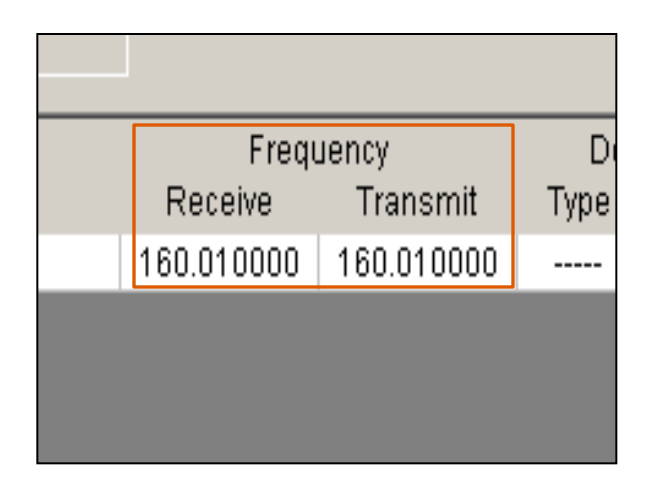

**STEP 8:** Once enabled, double click on each field to change to the desired tones.

|                                        | CTCSS fre                                                                                                    | equency                                                                                                    |                                                                                                 | -      |
|----------------------------------------|----------------------------------------------------------------------------------------------------|----------------------------------------------------------------------------------------------------|-------------------------------------------------------------------------------------------------|--------|
| Type Code Type Code F<br>CTCSS CTCSS I | OFF<br>67.0<br>69.3<br>71.9<br>74.4<br>77.0<br>79.7<br>82.5<br>85.4<br>88.5<br>91.5<br>94.8<br>97.4<br>100.0<br>103.5<br>107.2<br>110.9<br>114.8<br>118.8 | 1230<br>127.3<br>131.8<br>136.5<br>141.3<br>146.2<br>151.4<br>156.7<br>159.8<br>162.2<br>167.9<br>167.9<br>167.9<br>167.9<br>183.5<br>186.2<br>189.9<br>192.8<br>196.6<br>199.5 | 203,5<br>206,5<br>210,7<br>218,1<br>225,7<br>229,1<br>233,6<br>241,8<br>250,3<br>250,3<br>254,1 | 7      |
|                                        |                                                                                                    |                                                                                                    | ок                                                                                              | Cancel |
|                                        |                                                                                                    |                                                                                                    | _                                                                                               |        |

**STEP 7:** If desired, activate Sub Audio tones for each channel by clicking on the field and pressing the "Space Bar" until desired type is selected (CTCSS or DCS).

|      | Decode Encode |      |      |      | Тx |
|------|---------------|------|------|------|----|
| mit  | Туре          | Code | Туре | Code | Po |
| 0000 |               |      |      |      | Н  |
|      |               |      |      |      |    |
|      |               |      |      |      |    |
|      |               |      |      |      |    |

**STEP 9:** If multiple channels/groups are desired, open the Channel Allocation/Group Tag window.

| x Standard\CE49 for Windows\default.C49 - CE49Wi |            |      |                  |                         |  |  |  |  |
|--------------------------------------------------|------------|------|------------------|-------------------------|--|--|--|--|
| <u>S</u> ignaling                                | <u>R</u> a | idio | Ch <u>a</u> nnel | Help                    |  |  |  |  |
| i 🔒                                              | -          | 创    | ⊆hann            | el Allocation/Group Tag |  |  |  |  |
|                                                  |            |      |                  |                         |  |  |  |  |
|                                                  |            |      |                  |                         |  |  |  |  |
|                                                  |            |      |                  |                         |  |  |  |  |
|                                                  |            |      |                  |                         |  |  |  |  |

### VX-5500/6000 Quick Reference Guide (NA)

#### BASIC PROGRAMMING continued

**STEP 10:** Enter the desired number of channels in each desired group.

| Channel Allocation/Group Tag     |                               |                                            |                     |          |                    |        |           |                                |          |
|----------------------------------|-------------------------------|--------------------------------------------|---------------------|----------|--------------------|--------|-----------|--------------------------------|----------|
|                                  |                               |                                            |                     |          |                    |        | 1/10 page |                                |          |
| No.                              | Ch's                          | Group TAG                                  | SCAN/VTK            |          | No.                | Ch's   | Group TAG | SCAN/VTK                       |          |
| Grp <u>1</u>                     | 003                           | GROUP001                                   | Disable             | ~        | Grp 14( <u>D</u> ) | 000    | GROUP014  | Disable                        | 7        |
| Grp <u>2</u>                     | 002                           | GROUP002                                   | Disable             | <b>v</b> | Grp 15(E)          | 000    | GROUP015  | Disable                        | r        |
| Grp <u>3</u>                     | 000                           | GROUP003                                   | Disable             | ~        | Grp 16(E)          | 000    | GROUP016  | Disable                        | 7        |
| Grp <u>4</u>                     | 000                           | GROUP004                                   | Disable             | Ŧ        | Grp 17( <u>G</u> ) | 000    | GROUP017  | Disable                        | 7        |
| Grp <u>5</u>                     | 000                           | GROUP005                                   | Disable             | 7        | Grp 18( <u>H</u> ) | 000    | GROUP018  | Disable                        | 7        |
| Grp <u>6</u>                     | 000                           | GROUP006                                   | Disable             | <b>v</b> | Grp 19(()          | 000    | GROUP019  | Disable                        | <i>r</i> |
| Grp <u>7</u>                     | 000                           | GROUP007                                   | Disable             | 7        | Grp 20(J)          | 000    | GROUP020  | Disable                        | 7        |
| Grp <u>8</u>                     | 000                           | GROUP008                                   | Disable             | Ŧ        | Grp 21( <u>K</u> ) | 000    | GROUP021  | Disable                        | 7        |
| Grp <u>9</u>                     | 000                           | GROUP009                                   | Disable             | 7        | Grp 22( <u>L</u> ) | 000    | GROUP022  | Disable                        | 7        |
| Grp 1 <u>0</u>                   | 000                           | GROUP010                                   | Disable             | 7        | Grp 23( <u>M</u> ) | 000    | GROUP023  | Disable                        | 7        |
| Grp 11( <u>A</u> )               | 000                           | GROUP011                                   | Disable             | ~        | Grp 24( <u>N</u> ) | 000    | GROUP024  | Disable                        | y        |
| Grp 12( <u>B</u> )               | 000                           | GROUP012                                   | Disable             | ~        | Grp 25( <u>0</u> ) | 000    | GROUP025  | Disable                        | 7        |
| Grp 13( <u>C</u> )               | 000                           | GROUP013                                   | Disable             | ~        |                    |        |           |                                |          |
| (Page Up/Down<br>If the Group Sc | ]key:Allocat<br>an is set, pl | tion page Up/Down<br>lease mark on more ti | han 1 channel at th | he scar  | column in the g    | proup. | ок        | Cancel                         |          |
| dit Channel Nu                   | umber(0-2                     | 50)                                        |                     |          |                    |        |           | <en1< td=""><td>re</td></en1<> | re       |

STEP 12: Write the program into the radio.

| \Vertex Standard\CE49 for Windows\default.C |                   |               |                  |      |  |  |  |  |
|---------------------------------------------|-------------------|---------------|------------------|------|--|--|--|--|
| mmorn                                       | <u>S</u> ignaling | <u>R</u> adio | Ch <u>a</u> nnel | Help |  |  |  |  |
| A                                           | A 😰 1             | Upla          | ad               |      |  |  |  |  |
|                                             |                   | Dow           | Inload           | ┣    |  |  |  |  |
|                                             |                   | Dec           | k Change         |      |  |  |  |  |
|                                             |                   | _             | _                | _    |  |  |  |  |
| VHF C                                       |                   |               |                  |      |  |  |  |  |
|                                             |                   |               |                  |      |  |  |  |  |

**STEP 11:** Repeat steps 5-8 for all added channels in this group and in any additional groups.

| Group | Group 1 TAG [GROUP001] ( 3 Channels) |     |     |          |        |  |
|-------|--------------------------------------|-----|-----|----------|--------|--|
|       |                                      |     |     |          |        |  |
| Chn   | Pri                                  | RPT | W/N | TAG      | Rece   |  |
| 1     | -                                    | -   | W   | CHAN-001 | 160.01 |  |
| 2     | -                                    | -   | W   | CHAN-002 | 160.01 |  |
| 3     | -                                    | -   | W   | CHAN-003 | 160.01 |  |
|       |                                      |     |     |          |        |  |
|       |                                      |     |     |          |        |  |
|       |                                      |     |     |          |        |  |
|       |                                      |     |     |          |        |  |